附件 2.

# 高新技术企业更名在线申报流程

一、国家高企认定管理工作网填报

1、用户登录

(1)进入科学技术部政务服务平台 https://fuwu.most.gov.cn/ 点击"用户登录"。

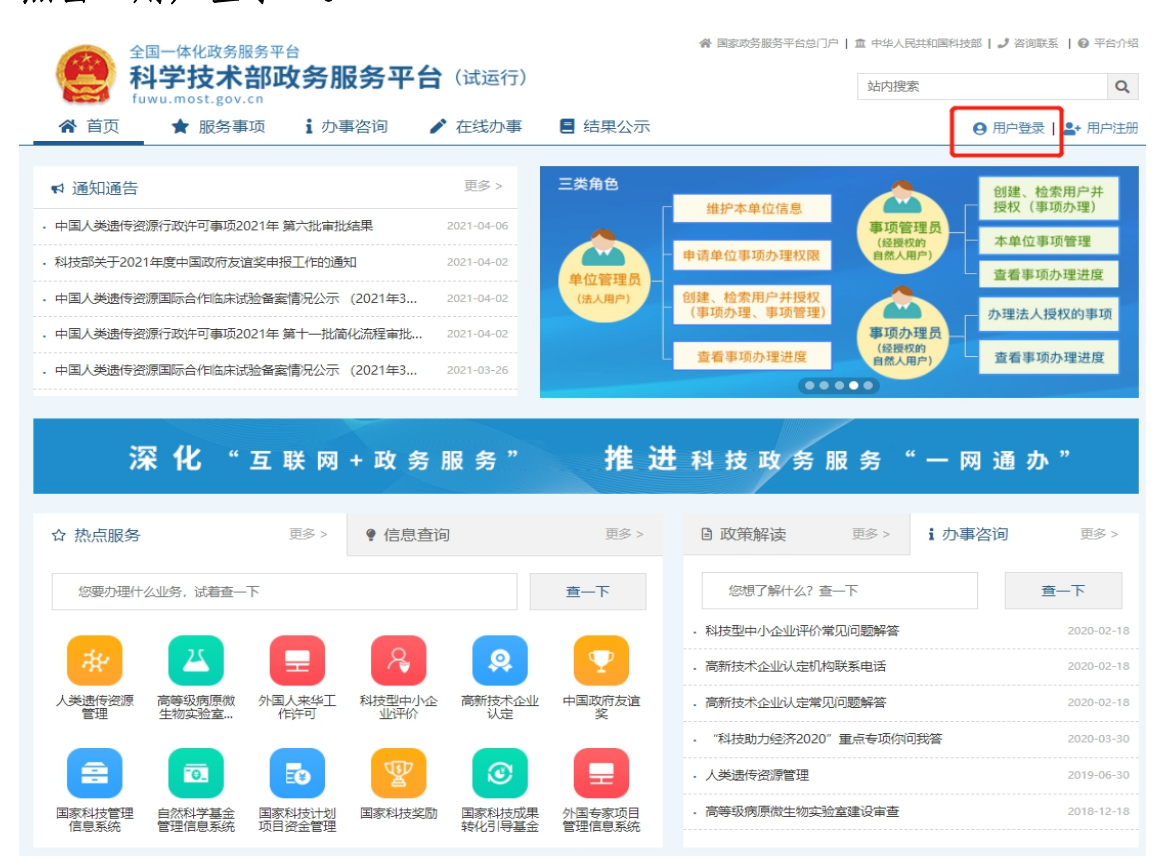

### (2) 选择"法人登录"。

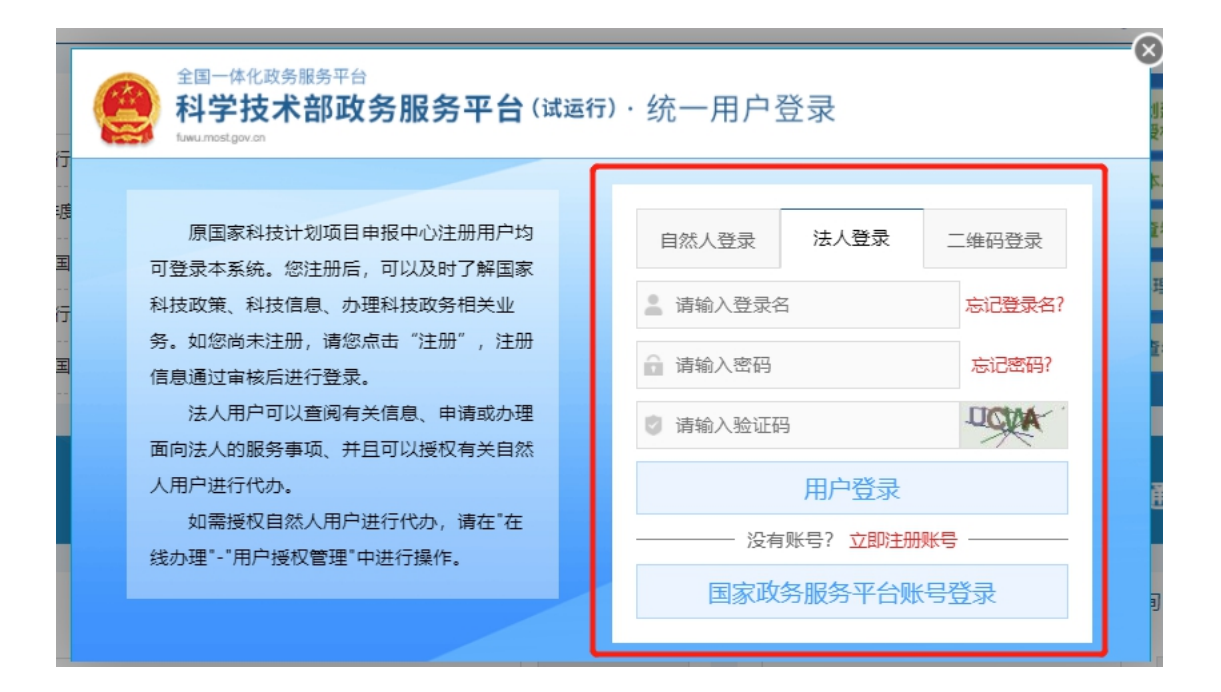

2、系统申报

(1)进入政务服务平台,选择在线办事中"高新技术企业认定", 点击"办理入口"。

| 全国一体化政策<br>科学技力<br>fuwu.most.g | <sup>务服务平台</sup><br><b>术部政务服务平台</b> (试运行)<br>ov.cn                                                                                                    | 希 国家政府服務平台出门 <sup>●</sup>   直 中华人民共和国和技部   J 資源联系   ● 平台介绍<br>站内搜索         |
|--------------------------------|----------------------------------------------------------------------------------------------------|----------------------------------------------------------------------------|
| 會首页 ★ 服务                       | 3事项 ⅰ 办事咨询 / 在线办事 ■ 结果公示                                                                                                    | ● 当前用户: ■ 用户类型: 法人 (单位管理员)   ● 退出登录                                        |
| 在线办事                           | 我的关注                                                                                                    | 相加以注                                                                       |
| ♡ 我的关注                         | 科技型中小企业评价                                                                                                    | ◎ 办理入口                                                                     |
| Ø 我要办理                         | エジェート Attan X Length Artan Attan X Length Artan Attan X Length Artan Attan X Length Artan Attan Atta | ◎ 申请条件 🗄 办理流程 🥑 联系方式 🕒 事项说明 🗋 相处文件                                         |
| 我的事项                           | 高新技术企业认定                                                                                                    | ◎ 办理入口                                                                     |
| ◎ 我的评价                         | 主办单位: 科技部以短篇技术产业开发中心<br>E关注  平顶编码: 000706008000                                                                                                    | ② 申请条件 ≔ 办理流程 2 联系方式 □ 事项说明 □ 相关文件                                         |
| ♪ 用户授权管理                       |                                                                                                    | <ul> <li>○ 办理入口</li> <li>○ 科技成果</li> <li>○ 科技節火</li> <li>○ 企业技术</li> </ul> |
| 国 我的信息                         | 火炬中心业务の理平台<br>主の単位:料技部以均高技术产业开发中心                                                                                                    | <ul> <li>④ 中国创新</li> <li>③ 中国创新</li> <li>③ 全国技术</li> </ul>                 |
|                                | (12002) (0.1000) (0.1000)                                                                                                    | ② 申請条件 Ⅲ 力理范程 J 联系方式 □ 相X文件                                                |

(2) 进入高企认定首页,点击"高新技术企业更名"。

| <b>资</b> 高企认定<br>INNOVATION COMPANY                                              | 首页                                                    |                         | 企业核心信息修改完成后,请点击此校进 <mark>×</mark><br>进行信息同步 | 更新统一认证信息 |
|----------------------------------------------------------------------------------|-------------------------------------------------------|-------------------------|---------------------------------------------|----------|
| 信息导航<br>首页<br>企业注册信息管理<br>高新技术企业更名<br>高企认定申报<br>企业发展情况服表(年报)<br>查询高企证书<br>查询高企证书 | <b>高企证书</b><br>シー・・・・・・・・・・・・・・・・・・・・・・・・・・・・・・・・・・・・ | 当前系統企业名称<br>+・<br>系統主册号 | 统一社会信用代码                                    |          |

(3) 进行更名申报

第一步:勾选"变更",填写变更后的企业名称。

| 高新技术企业            | 更名                  |        | 企业核心信息修改完成后,请点击此按排 <b>工</b><br>进行信息同步 |
|-------------------|---------------------|--------|---------------------------------------|
|                   |                     | 企业基本信息 | *号为必填项                                |
| 企业名称*:<br>(高企证书名称 | 苏州恒成芯兴电子技术有限公司<br>) | - 变更   |                                       |
| 用户名:              | szhowdzjsywgs       | 系统注册号: | 3202016072012042980080                |
| 行政区域:             | 省和自治区 / 江苏省 / 苏州市   | 地址:    | 苏州工业园区仁爱路166号行政楼201-205室              |
| 邮政编码:             | 215300              | 注册邮箱:  | condi.chen@corerise.com               |
| 证书编号:             | GR201932005814      | 发证日期:  | 2019-12-05                            |
| 联系人:              | 防光第                 | 手机:    | 18862335030                           |
| 办公电话:             | 0512-62763826       | 传真:    | 0512-62763826                         |

第二步:填写"企业名称历史变更情况":点击"+";填写本

<mark>次变更时间、变更内容,填写企业更名原因。)</mark>----这部分是必填项!

请不要漏填!!

| 企业名称历史变更情况(认定高新技术企业后) |                                |   |  |  |  |  |  |
|-----------------------|--------------------------------|---|--|--|--|--|--|
| ◎ 序号                  | ③ 序号         变更时间         变更内容 |   |  |  |  |  |  |
| 0                     | Ê                              |   |  |  |  |  |  |
| 企业更名原因                | (限100字内)                       |   |  |  |  |  |  |
|                       |                                |   |  |  |  |  |  |
|                       |                                |   |  |  |  |  |  |
|                       |                                | ł |  |  |  |  |  |

第三步:填写"企业重要变更信息"。若企业有涉及以下信息的

变更,请在发生变更的模块前打钩,进行变更。未发生变更的请不用

### 打钩!

|     |                         | 企业重要变更信息      | *号为必填现 |
|-----|-------------------------|---------------|--------|
| 变更前 | 注册资金 ( 万元 ) *           | 🗌 変更 注册资金(万元) |        |
|     | 730                     |               |        |
| 变更前 | 注册时间*                   | 📄 变更 注册时间     |        |
|     | 2007-09-04              |               |        |
| 变更前 | 法人代表*                   | - 変更          |        |
|     | 姓名                      | 姓 名:          |        |
|     | 身份证号.320329137910201230 | 身份证号:         |        |

第四步:填写"员工情况"及申报高新技术企业时所列自主知识

<mark>产权现状。</mark>----这部分是必填项!请不要漏填!!

| 🔄 变更 员工情况 |       |       |
|-----------|-------|-------|
|           | 员工情况  |       |
| 职工总数(人)   | 科技人   | 人员数   |
|           | 人数(人) | 比例(%) |
|           |       |       |

第五步:填写"申报高新技术企业时所列自主知识产权的现状",

<mark>点击"+",逐一填写。</mark>----这部分是必填项!请不要漏填!!

| 申报高新技术企业时所列自主知识产权现状 |                                                 |  |  |  |  |  |  |  |  |  |
|---------------------|-------------------------------------------------|--|--|--|--|--|--|--|--|--|
| ◎序号                 | ③序号         授权项目名称         授权号         权属发生变化情况 |  |  |  |  |  |  |  |  |  |
| ٢                   |                                                 |  |  |  |  |  |  |  |  |  |
|                     |                                                 |  |  |  |  |  |  |  |  |  |

第六步:上传营业执照、工商变更证明、变更申请表盖章扫描件。

重要说明:国家系统填报时请不要点击"提交"按钮,只做"保存"和"名称变更申请表打印"这两步,待纸质材料提交到企服中心 经办事人员现场审核无误后,再最后回网上点击"提交"!!!

| 营业执照:(格式为png或jpg:大小不超过1M.)       | 工商变更证明:(格式为pdf;大小不超过1M.               | ) 变更申请表盖章扫描件:(      | 格式为pdf;大小不超过3M.) |
|----------------------------------|---------------------------------------|---------------------|------------------|
| 选择文件                             | 选择文件                                  | 选择文件                |                  |
|                                  |                                       |                     |                  |
|                                  |                                       |                     |                  |
|                                  |                                       |                     |                  |
|                                  |                                       |                     |                  |
|                                  |                                       |                     |                  |
|                                  |                                       |                     |                  |
|                                  |                                       |                     |                  |
|                                  |                                       |                     |                  |
|                                  |                                       |                     |                  |
|                                  |                                       |                     |                  |
|                                  |                                       |                     |                  |
|                                  |                                       |                     |                  |
|                                  |                                       |                     |                  |
| 48                               |                                       |                     |                  |
| <b>徒示:</b><br>1.高新技术企业修改企业名称时,操作 | ····································· | >提交:                |                  |
| 2.上传变更申请表盖章扫描件时不需要               | 点保存按钮;                                | and a second second |                  |
|                                  |                                       |                     |                  |
|                                  |                                       | 保存名称变更              | 申请表打印 提 交        |
|                                  |                                       |                     |                  |

二、园区系统填报

### 1、用户登录

进入苏州工业园区企业发展服务中心网站http://sme.sipac.gov.cn →点击登录→选择企业用户登录,进行登录。

| 苏州工业园区<br>中小企业服务中心 首页 服 | 务2017 应用 🗸 服务动态 🗸                                                               | (2) 登录             | ② 注册 请输入关键词 | Q |
|-------------------------|---------------------------------------------------------------------------------|--------------------|-------------|---|
|                         |                                                                                 | 2、 协作用户            |             |   |
|                         | ▲ 请输入用户名/手机号/邮箱 ● 请输入密码                                                         |                    |             |   |
|                         | <ul> <li>請給入验证明</li> <li>忘記審問?</li> </ul>                                       | 6 <u>3</u> 56      |             |   |
|                         | 注:(贝限通过苏州工业园区企业服务空间注册的企业<br>企业用户登录后,可代表本企业功理各项科技业务<br>技术支持:400-8869-930(园区信息中心) | /用户登录使用。<br>立即注册>> |             |   |

2、系统申报

(1) 点击"科技枢纽平台"

| 苏州工业园区<br>企业发展服务中心            | 管理台 | 返回官网                                 |                        | 您好, 1825112846           |
|-------------------------------|-----|--------------------------------------|------------------------|--------------------------|
| 💄 企业空间                        |     |                                      |                        |                          |
| 您还未进行角色认证 点此认证角色              |     |                                      |                        |                          |
| 服务平台                          |     |                                      |                        |                          |
| 我的问题<br>点击查看我提出的问题            |     | 企 <b>业服务超市</b><br>专业的人做专业的事          | 科技枢纽平台<br>國区科技创新创业服务平台 | 国区金融集市平台<br>帮助中小企业统关资金问题 |
| <b>财政专项资金平台</b><br>资金扶持,助力企业发 | 展   | ●●●●●●●●●●●●●●●●●●●●●●●●●●●●●●●●●●●● | 人才枢纽平台<br>聚人才,乐无戒      |                          |

## (2) 点击"国家高企"

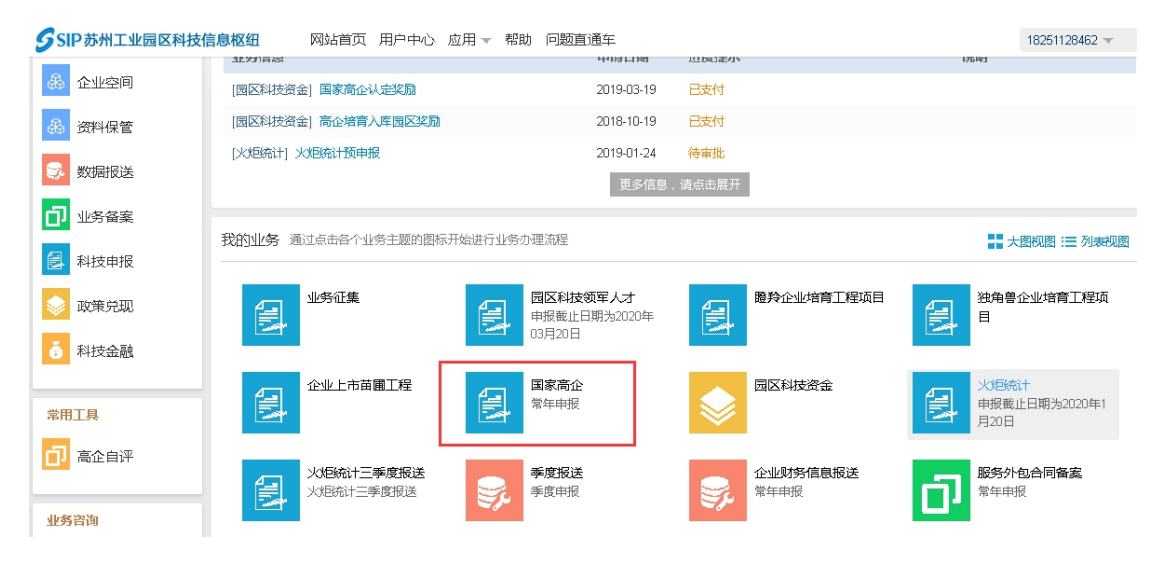

### (3) 点击"更名申请"

T), 计ULIPERENUMMENDI (NEINDAVLETERENUSCEPHINET) NULLEQUE, (NEIDELEQUE) (NEINDAVLETERE CERPHICUMET, // Schweiterer; )
特别注意:
国家系统域报时消不要点击"提交"按钮,只做"保存"和"打印",得现场提交纸质材料并审核无误后,再最后在网上点击"提交"。
2、园区系统域报
登录为州工业园区中小企业服务中心网站(http://sme.sipac.gov.cn/) →>登录→>企业用户登录→>国家高企→>更名申请。
3、提交纸质材料
特别区系统审核域通过后,请特带有条形编码的(高新技术企业名称变更申请书)以及其他相关的性材料(详见的性1.《高新技术企业更名申报说明》)按顺序进行装订,一式
三份,交给园区中小企业服务中心 次载文或张彦,地址:苏州工业园区月完淹路10号慧湖大厦A座10楼。
附件下载:
即件1.高新技术企业更名申报说明.doc
图件2.高新技术企业更名由报流程.docx
更名申稿
直者申编记录

(4) 填写申报内容

进入申报页面后,可查看申报记录、选择联系人,等申报操作。 注册资本、注册类型、营业范围、法定代表人,填写时先选择是否发 生变更,若选择时,则该变更项必填;最后提交。

| SIP苏州工业园区科技信息枢纽 网站首页 用户中心 应用 → 帮助 问题 | 直通车 苏州 1000 100            |
|--------------------------------------|----------------------------|
| 8 国家高企更名申报                           |                            |
| 国家高新技术企业更名申报                         | 查看申搬记录                     |
| 默认联系人设置(请选择该项目联系人,务必选择有效联系人)         | 选择取系人                      |
| 联系人:                                 | 联系手机:                      |
| 电子邮箱:                                | 联系电话:                      |
| 数据填报                                 |                            |
| 高企认定证书企业名称:                          | 企业代码/统一社会信用代码:             |
| 更名后企业名称:苏州                           | * 纳税识别号/统一社会信用代码:          |
| * 所得税征管机关: ◎国税 ◎地税                   | 认定时间:2016-11-30            |
| 変更前: 原注册资本 ( 万元 ) :420美元             | □ 变更后:*现注册资本(万元): 关元 ¥ 420 |
|                                      |                            |

### (5) 查看信息

申报信息填写完成可点击"详情"查看填写的申报信息

| 5 SIP 苏州工业园区和          | 科技信息枢纽                               | 网站      | 首页 用户中心          | 应用 - | 帮助 | 问题直通车                |                   |     |       | 苏州       | 🗾 -0 |
|------------------------|--------------------------------------|---------|------------------|------|----|----------------------|-------------------|-----|-------|----------|------|
| 8 国家高企更名申报             |                                      |         |                  |      |    |                      |                   |     |       |          |      |
| 国家高新技术企业!              | 国家高新技术企业更名申报                         |         |                  |      |    |                      |                   |     |       | 返回       |      |
| 申报日期:<br>工商更名时间:       | 请输入时间 []<br>请输入更名时间 []               | a 至     | 请输入时间<br>请输入更名时间 |      | I  | 申报单号:<br>审批状态:<br>概察 | 请输入申报单号<br>选择状态 • |     | 变更类型: | 选择变更类型 💌 |      |
| 申报记录                   |                                      |         |                  |      |    |                      |                   | 状态  |       | 操作       |      |
| 申报单号: GQGM01           | 申报单号:GQGM01201700004 申报日期:2017-07-10 |         |                  |      |    |                      |                   |     |       |          |      |
| 高企认定证书企业名<br>变更关型:简单更名 | 称:苏州<br>工商更名时间:201                   | L7-05-I | 2004<br>04       | I    |    |                      |                   | 待审批 |       | 详情       |      |
|                        |                                      |         |                  |      |    | 1 条记录 1/1 页          |                   |     |       |          |      |

#### 查看申报记录也可以按搜索条件进行搜索

| 5 SIP 苏州工业园区科技信            | 信息枢纽                         | 网站的            | 直页 用户中心          | 应用, | 帮助 | 问题直通车            |                   |     |       | 苏州       | -0 |
|----------------------------|------------------------------|----------------|------------------|-----|----|------------------|-------------------|-----|-------|----------|----|
| 8 国家高企更名                   | 3申报                          |                |                  |     |    |                  |                   |     |       |          |    |
| 国家高新技术企业更名申报               |                              |                |                  |     |    |                  |                   |     |       | 遊        |    |
| 申报日期: 请<br>工商更名时间: 请       | 輪入时间<br>騎輸入更名时间              | ■ 至 [<br>■ 至 [ | 请输入时间<br>请输入更名时间 |     |    | 申报单号 :<br>审批状态 : | 请输入申报单号<br>选择状态 ▼ |     | 変更类型: | 选择变更类型 💌 |    |
|                            |                              |                |                  |     |    | 披索重置             |                   |     |       |          |    |
| 甲报记录<br>申报单号: GQGM012017   | 700004 申报日期                  | ]: 2017        | -07-10           |     |    |                  |                   | 状态  |       | 操作       |    |
| 高企认定证书企业名称:<br>变更关型:简单更名 ] | 苏州 <b>1000</b><br>[]商更名时间:20 | 17-05-0        | 股份有限公<br>4       | 3   |    |                  |                   | 待审批 |       | 详情       |    |
|                            |                              |                |                  |     |    | 1 条记录 1/1 页      |                   |     |       |          |    |